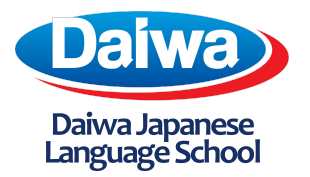

## Daiwa Japanese Language School Inc.

4th Floor, Ruby Ann Bldg. 911, San Andres Street, Corner Leon Guinto St., Malate, Manila, Philippines 1004 8570 - 5536 daiwa.philippines@gmail.com

## How to Enroll a Lesson

NOTE: The steps below are only eligible to individuals who have purchased the 'Online Conversation Skill-up Course' plan

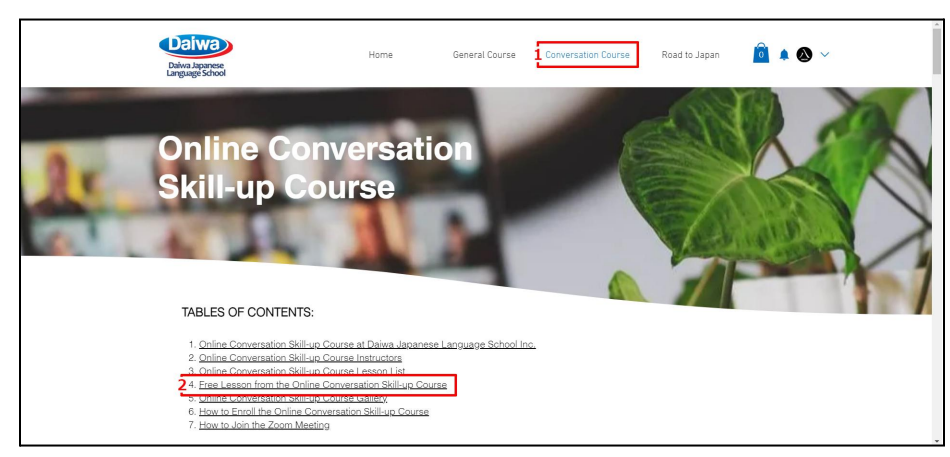

1. Head to the 'Conversation Course' tab and click the 'Free Lesson from the Online Conversation Skill-up Course'

| Datwa Aparese<br>Language School                                 | meDalwa's General Course Con Converse                            | uoti CourseS kill-Road to Japan ("S.C. 🙆                       | . <b>* 8</b> ~ |
|------------------------------------------------------------------|------------------------------------------------------------------|----------------------------------------------------------------|----------------|
| FREE Lesson                                                      | Sat<br>1 hr 30 min                                               | Book Now<br>Explore Plans                                      |                |
| Daiwa's O                                                        | nline Conversation Skill-up                                      | o Course                                                       |                |
| Pricing and Plans                                                | Online Lesson List                                               | Class Schedules                                                |                |
| Know more about the plans you<br>can subscribe to for the Online | Book the lessons you wish to<br>take by referring to the 'Online | Check the calendar and match<br>the lessons you wish to enroll |                |
|                                                                  | Lesson List' name                                                | to your echadula                                               |                |
| Conversation Skill-up Course                                     | Looson Lot page                                                  | to your soncoure                                               |                |
| Conversation Skill-up Course View More                           | View More                                                        | View More                                                      |                |
| Conversation Skill-up Course                                     | View More                                                        | View More                                                      |                |

2. Refer to the section 'Daiwa's Online Conversation Skill-up Course' and click the 'View More' button under the 'Online Lesson List'

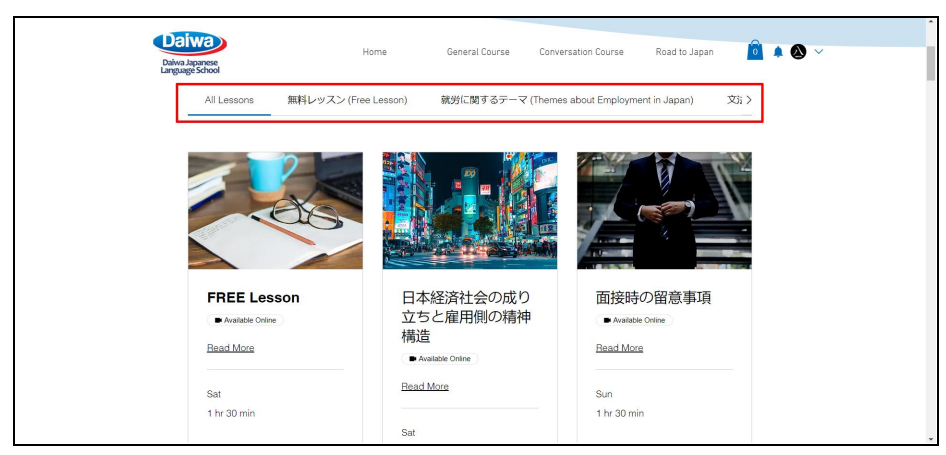

3. Navigate the lesson category by clicking on the section highlighted by the red box

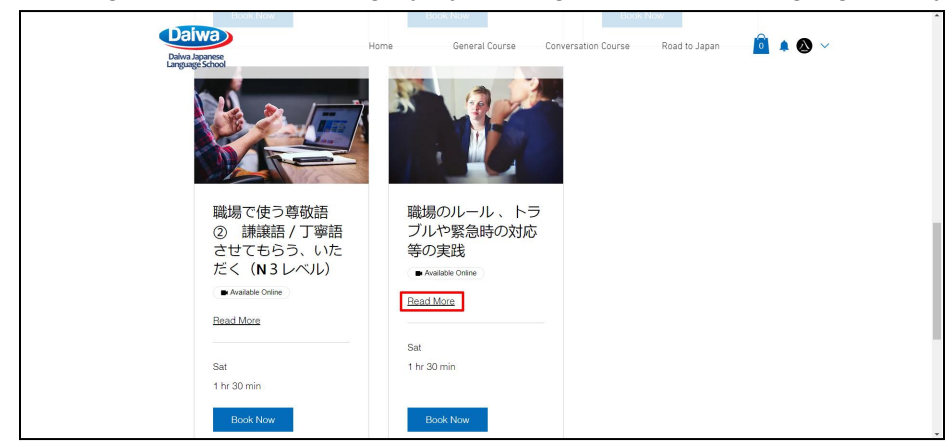

4. Once you have found a class you would like top enroll to, click 'Read More' to see the lesson details

| Daiwa<br>Daiwa Japanese<br>Language School | Home                                                                        | General Course           | Conversation Course | Road to Japan | <u>i</u> 4 ( | <b>)</b> ~ |
|--------------------------------------------|-----------------------------------------------------------------------------|--------------------------|---------------------|---------------|--------------|------------|
|                                            | ● Available Contine<br>職場で使う尊敬<br>させてもらう、<br>1 hr 30 min Online<br>Cock Now | 語 ② i<br>いただく            | 兼譲語 / 丁<br>(N 3 レベル | 寧語<br>レ)      |              |            |
|                                            | Upcoming Sessions                                                           |                          |                     |               |              |            |
|                                            | No s                                                                        | essions in the next 7 da | ys.                 |               |              |            |

5. After reading the details of the lesson and checking the schedule by looking at the 'Upcoming Sessions' section, click 'Book Now'

| Daiwa<br>Daiwa Japanese<br>Language Schoo | )<br>Ik     |             |          |     | Home General Course               | Conversation Course Road to Japan 🧰 🌲 🔕 🗸 |
|-------------------------------------------|-------------|-------------|----------|-----|-----------------------------------|-------------------------------------------|
| 職均<br>く                                   | 景で伯<br>(N 3 | 吏う!<br>! レハ | 尊敬<br>ベル | )   | ② 謙譲語 / 丁寧                        | 語 させてもらう、いただ                              |
| Selec                                     | t a Da      | te and      | Time     |     | Timezone: Philippine Standard Tim | ime (GMT+8) V Service Details             |
| <                                         | A           | August 2    | 2023     | >   | Saturday, August 19               | Available Online                          |
| Sun                                       | Mon Tu      | ue Wed      | Thu      | Fri | at 1 5:00 pm                      | 線域に使う場切に行って、<br>丁寧語 させてもらう、いただく           |
| 30                                        | 31 1        | 1 2         | з        | 4   | 5                                 | August 19, 2023 at 5:00 pm                |
| 6                                         | 7 ε         | 3 9         | 10       | 11  | 2                                 | Online<br>Risa-sensei                     |
| 13                                        | 14 1        | 5 16        | 17       | 18  | 19                                | 1 hr 30 min<br>Part of a plan             |
| 20                                        | 21 2        | 2 23        | 24       | 25  | 26                                |                                           |
| 27                                        | 28 2        | 9 30        | 31       |     |                                   | 2 Next                                    |
|                                           | 4 5         | 5 6         |          | 8   |                                   |                                           |

6. After selecting the date and time of the class, click 'Next'

| Fill out your details            |                                         |   | Service Details                    |  |
|----------------------------------|-----------------------------------------|---|------------------------------------|--|
| Tell us a bit about yourself     |                                         |   | Available Online                   |  |
| Not Marcol Coultrie and and      |                                         |   | 職場で使う尊敬語 ② 謙譲語 / 丁寧                |  |
| Not Marc? Switch account         |                                         |   | 語 させてもらう、いただく(N3レ<br>ベル)           |  |
| Name *                           | Email *                                 |   | August 19, 2023 at 5:00 pm         |  |
| Name                             | Linai                                   | 0 | Online<br>Disa cossoi              |  |
| Marc Santos                      |                                         | Ö | 1 hr 30 min                        |  |
|                                  | 11/100                                  |   |                                    |  |
| Phone Number                     |                                         |   | Payment Details                    |  |
| +1 ~                             |                                         |   | Online Conversation Skill-up 18/20 |  |
|                                  |                                         |   | Valid until: August 21, 2023       |  |
| 1 I want to receive an SMS remin | der 24 hours before this session starts |   |                                    |  |
| Add Your Message                 |                                         |   | Add to Cart                        |  |
|                                  |                                         |   |                                    |  |

7. Input your details and check the check box below before clicking 'Book Now'

| Daiwa Jaganee<br>Language School            | Home General Course Conversation Course Thank you, Marc Santos You'll receive a confirmation email soon. Order number: 10021                                                                                                    | Road to Japan | Aligned Control Control Contro Control Control Control Control Control Control Control Control Co |
|---------------------------------------------|----------------------------------------------------------------------------------------------------|---------------|----------------------------------------------------------------------------------------------------|
|                                             | は低で使う等物語 ② 詳細語/丁学語 させ<br>でもうう、いただく(A Jンパリ)<br>Poyardt Office Conversation Skill-up Course Plan<br>Poyardt Office Conversation Skill-up Course Plan<br>Poyardt 19, 2023 at 500 PM<br>1 hr 30 min<br>Reas-sensel<br>Office<br>Voul get the details for this online session by email.<br>合 Add to My Google Calendar | <b>P</b> 0.00 | My Orders<br>My Account<br>Log Out                                                                                                    |
| Ittes//www.daiwa-eh.com/account/tw-bookings | Payment method<br>Online Conversation Skill-up                                                                                                    |               |                                                                                                    |

8. To check the lesson you have booked, click the arrow beside your profile and click 'My Bookings'

| Daiwa Japane<br>Daiwa Japane<br>Anguage School | Ay A.Home.es My D. General Course Walle Conversation Cours | se My AcRoad to Japanre | <u>│</u> ▲ ⊗ ~ |
|------------------------------------------------|------------------------------------------------------------|-------------------------|----------------|
| Manage Your Bookin                             | ngs                                                        |                         |                |
| Time Zone: Philippine Standard Time            | (GMT+8)                                                    |                         |                |
| Upcoming History                               |                                                            |                         |                |
| August 19, 2023, 5:00 PM 間                     | 縋で使う尊敬語 ② 謙譲語/丁寧語 させてもらう、いただ<br>(N3レベル)                    | Reschedule              | ×              |
| August 20, 2023, 1:00 PM E                     | 日本語の自己創練方法                                                 | Reschedule              | ×              |
|                                                |                                                            |                         |                |
|                                                |                                                            |                         |                |
| Fmail                                          | Eollow Le                                                  | Ask Us Anything         |                |

9. Under these tab, you will be able to see the lessons you have booked

## SEPARATE METHOD

| Dalwa Japanee<br>Language School                                                                                      | ome General Course Convers                                                                                  | sation Course Road to Japan 🙆 🌲 🔕 🗸                                                                   |
|----------------------------------------------------------------------------------------------------|----------------------------------------------------------------------------------------------------|----------------------------------------------------------------------------------------------------|
| Try the Free Lesson o                                                                                                 | of Daiwa's Online Convers                                                                                   | nin Explore Bans                                                                                      |
| Daiwa's O                                                                                                    | nline Conversation Skill-u                                                                                  | up Course                                                                                             |
| Pricing and Plans<br>Know more about the plans you<br>can subscribe to for the Online<br>Conversation Skill-up Course | Online Lesson List<br>Bock the lessons you wish to<br>take by referring to the 'Online<br>Lesson List' page | Class Schedules<br>Check the calendar and match<br>the lessons you wish to enroll<br>to your schedule |
| View More                                                                                                    | View More                                                                                                   | View More                                                                                             |

a. As a separate method, you can refer to 'Class Schedules' where you can filter lessons you want to book while looking at a calendar to check your schedule

| rea forde | e school  |                  |                                                                                                    |                 |           |           |
|-----------|-----------|------------------|----------------------------------------------------------------------------------------------------|-----------------|-----------|-----------|
|           |           |                  | Class Schedule                                                                                                    |                 |           |           |
|           |           | Filter by: 1 Ser | vice (3) ^ Staff Member (All) ∨                                                                                                    | Clear Filters X |           |           |
|           | Mon<br>19 | Tu<br>20         | (1932) 90度日     自動詞と他動詞の復習     表現力を豊かに!(喜怒哀楽・     お誘いを断る、謝罪・感謝の表     現)     四四月まれずい日本初(にくとせ)                                            | Thu<br>22       | Fri<br>23 | Sat<br>24 |
|           |           | No cle           | <ul> <li>□ 問題人「りい日本語 (打くこ未<br/>る、あげるともらう) など</li> <li>□ 高低アクセント、同音異義語</li> <li>□ 無料レッスン (Free Lesson)</li> <li>□ FREE Lesson</li> </ul> | o classes       |           |           |

b. Click on 'Service' and check the categories or lessons you want to be shown on the calendar

| Dat                                                                                                |                      | UI UI                                           | ass scheut                                                          | ne                                     |               |                                                                                                    |
|----------------------------------------------------------------------------------------------------|----------------------|-------------------------------------------------|---------------------------------------------------------------------|----------------------------------------|---------------|----------------------------------------------------------------------------------------------------|
| Daiwa Ji<br>Languag                                                                                | apanese<br>ge School | Filter by: Home<br>Service (3) V<br>Timezone: I | General Course<br>Staff Member (All)<br>Philippine Standard Time (C | Conversation Course<br>Clear Filters X | Road to Japan | i 🔍 🌢 🖉                                                                                                    |
| Sun<br>6                                                                                           | Mon<br>7             | Tue<br>8                                        | August 2023<br>Wed<br>9                                             | ><br>Thu<br>10                         | Fri<br>11     | Sat<br>12                                                                                                    |
| 7:00 pm<br>開設名やすい日本語<br>(行くと果る、あげる<br>とちらう) など<br>Online<br>1 fr 30 min<br>30 spots left<br>2 Book |                      |                                                 |                                                                     |                                        |               | 3:00 pm<br>実現力を豊かに!(第<br>家程度・さ減・必新<br>気、謝罪・原語の表<br>現)<br>つrine<br>Fisa sensai<br>1 m 30 mm<br>30 spots left<br><u>Ebook</u><br>5:00 pm<br>高価アクセント、同路<br>異発語 |

c. Navigate your way around the calendar by clicking the arrows beside the 'Month Name' and locate and book the lessons you have filtered

| Fill out your details              |                                   |       | Service Details                                   |  |
|------------------------------------|-----------------------------------|-------|---------------------------------------------------|--|
| Tell us a bit about yourself       |                                   |       | Available Online                                  |  |
| Not Marc? Switch account           |                                   |       | 職場で使う尊敬語 ② 謙譲語/丁寧<br>語 させてもらう、いただく(N3レ            |  |
| Name *                             | Email *                           |       | ベル)<br>August 19, 2023 at 5:00 pm                 |  |
| Marc Santos                        |                                   | ۵     | Risa-sensel<br>1 hr 30 min                        |  |
| 11                                 | /100                              |       | Prumont Dataila                                   |  |
| +1 V                               |                                   |       | Online Conversation Skill-up 18/20<br>Course Plan |  |
| 1 I want to receive an SMS reminde | er 24 hours before this session s | tarts | Valid until: August 21, 2023                      |  |
| Add Your Message                   |                                   |       | Add to Cart                                       |  |

d. Input your details and check the check box below before clicking 'Book Now'